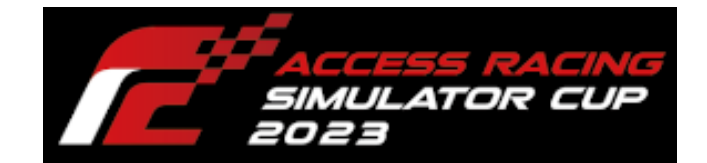

ACCESS

# ACCESS CUP コース・車両(MODインストール)

2023年9月25日

# 目次

| 1. | MC   | DD インストール                 | <b>2</b> |
|----|------|---------------------------|----------|
|    | 1.1. | $MOD = L^{\circ} - \dots$ | <b>2</b> |
|    | 1.2. | MOD インストール                | 4        |

#### 1. MOD インストール

rFactor2 が起動している場合には終了し、作業を行ってください。

- ① 「1.1 MOD コピー」 …P2
- ② 「1.2 MOD インストール」...P4

#### 1.1. MOD ⊐ピー

rFactor2の[Packages]ディレクトリに配布した MOD のコピーを行います。1

Steam を起動します。

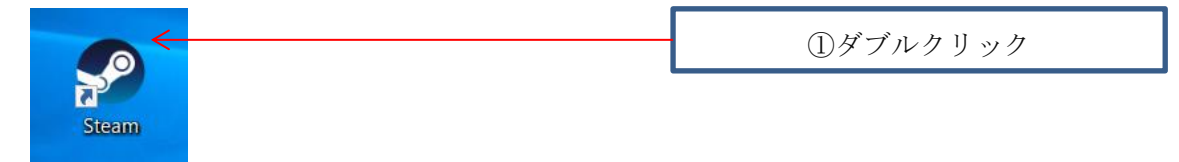

#### 「ライブラリ」をクリックします。

| Steam 表示 フレンド ゲーム ヘルプ                   |      |        |
|-----------------------------------------|------|--------|
| ← → ストア <b>ライブラリ</b> < <del>3ミュ</del> : |      | 299999 |
| <b></b> π−Δ                             | すべて  |        |
| ゲーム 🗸 🛇 🕑                               |      |        |
| Q 8                                     | 亚ベ替力 |        |
| ー すべて (2/93)                            |      |        |
| Assetto Corsa                           |      |        |
| 🗺 rFactor 2                             |      |        |

メニューの[rFactor2]を右クリックし、[管理]--[ローカルファイルを閲覧]を選択します。

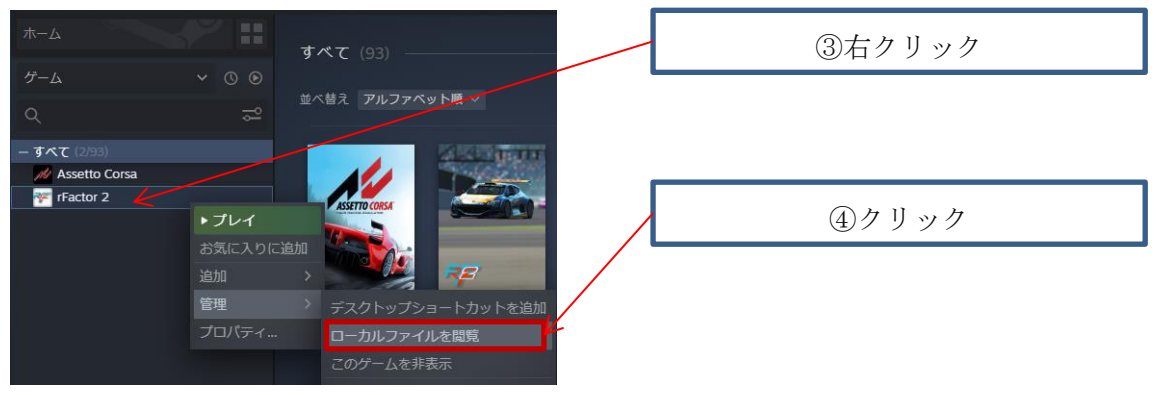

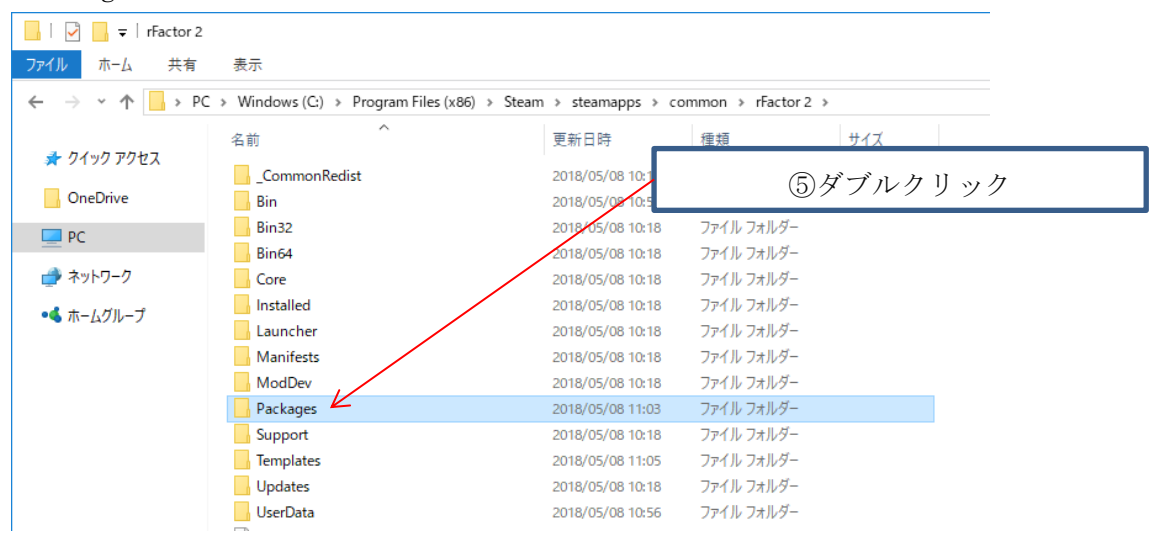

[Packages]ディレクトリをダブルクリックします。

開いているディレクトリに配布 MOD<sup>2</sup>のコピーを行います。

| Packages                                  | -                                 |                          |                |                   |  |  |
|-------------------------------------------|-----------------------------------|--------------------------|----------------|-------------------|--|--|
| <b>ファイル</b> ホーム共有表が<br>← → × ↑ ■ « common | → rFactor 2 > Packages            | ⑥配布 MOD を全てコピーする         |                |                   |  |  |
| <ul> <li></li></ul>                       | 名前<br>ARSC 2023 Ver1 00 rfmod     | 更新日時<br>2023/09/25 15:56 | 種類<br>RFMOD ファ | サイズ<br>380.643 KB |  |  |
| > 🦻 PC                                    | ARSC ACSIM PT4 2023 Ver1.00.rfcmp | 2023/09/20 18:37         | RFCMP ファイル     | 128,532 KB        |  |  |
| > 🔮 ネットワーク                                | ARSC2023_track_Ver1.00.rfcmp      | 2023/09/25 15:54         | RFCMP ファイル     | 258,324 KB        |  |  |

以上で MOD のコピーは終了です。 引き続き「1.2 MOD インストール」...P4 を参照し作業を行ってください。

 $<sup>\</sup>mathbf{2}$ 

MOD 名称:「ARSC 2023 VerX.XX.rfmod」 X.XX:バージョン

MOD 名称:「ARSC ACSIM PT4 2023 VerX.XX.rfcmp」 X.XX:バージョン MOD 名称:「ARSC2023\_track\_VerX.XX.rfcmp」 X.XX:バージョン

#### 1.2. MOD インストール

デスクトップのアイコンをダブルクリックしrFactor2を起動します。

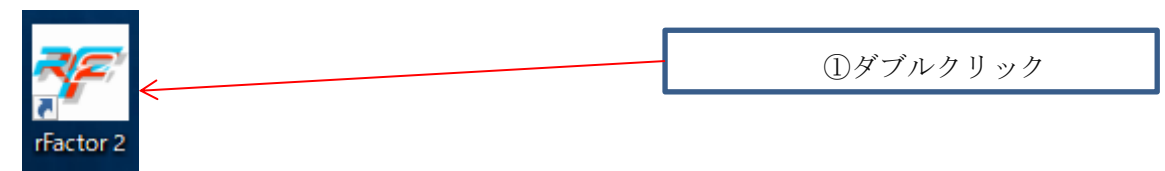

# [CONTENT & SETTING]-[MANAGE CONTENT]を押下します。

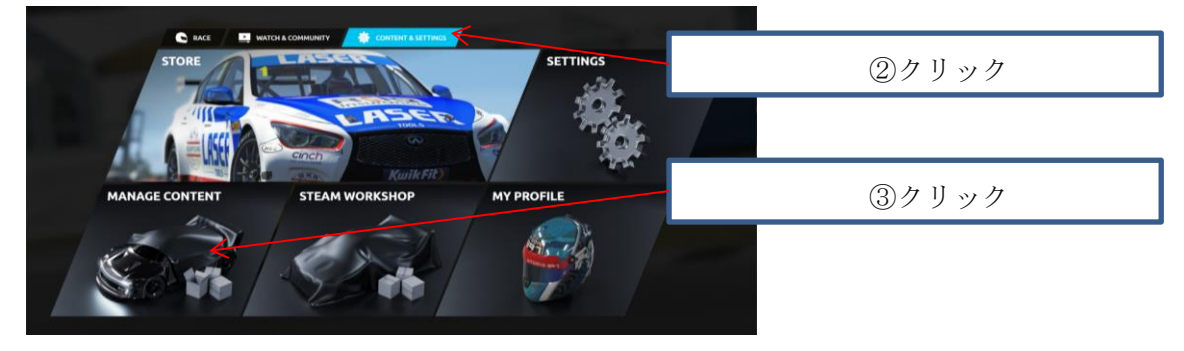

## MOD の検索を行います(1つ目の MOD)

| Fractor2 v1.1133                      |                                          | NT」をク                 | リック              |                                                                          |
|---------------------------------------|------------------------------------------|-----------------------|------------------|--------------------------------------------------------------------------|
| LOCAL CONTENT<br>Manage local content | DRKSHOP CONTENT<br>nage workshop content | ONTENT<br>ore content | C 0 PENDING UPDA | ATES<br>tes                                                              |
| LOCAL CONTENT                         | () Icon legend                           | ACCESS                | Q ×              |                                                                          |
| NAME                                  |                                          | ПЕМ ТУР               |                  |                                                                          |
| ACCESS ACSIM Prototype4 '23           | 1.0                                      | Vehicle               |                  | No items selected Select items to install or uninstall AUTOMATIC UPDATES |
|                                       |                                          |                       |                  | Unistall O Rems<br>Uninstall O Rems<br>Distance Orleans                  |
|                                       |                                          |                       | (5)   AC         | CESS」と入力                                                                 |

#### MOD のインストールを行います

| 🐨 rFactor2 v1.1133                       |                               |             |                                                       | _                           |
|------------------------------------------|-------------------------------|-------------|-------------------------------------------------------|-----------------------------|
|                                          | 6 FACCE                       | SS ACSIN    | / Prototype                                           | 4'23」を選択                    |
| MorkSHOP CONTENT<br>Manage local content | STORE CONT<br>Manage store of | ENT pontent | <b>3</b> 0 PENDING UPDATE:<br>Install pending updates | •                           |
| LOCAL CONTENT                            | ① Icon legend                 | ACCESS      | × Ø/                                                  |                             |
| маме                                     |                               |             |                                                       |                             |
| ACCESS ACSIM Prototype4 '23              | 1.0 V                         | ehicle      |                                                       | ACCESS ACSIM Prototype4 '23 |
|                                          |                               |             |                                                       | Item is uninstalled         |
|                                          |                               |             |                                                       | AUTOMATIC UPDATES           |
|                                          |                               |             |                                                       | Install 1 item              |
|                                          |                               |             |                                                       |                             |
|                                          |                               |             |                                                       | Delete 1 item               |
|                                          | 7                             | 「install it | tem」をクリ                                               | リック                         |
|                                          |                               |             |                                                       |                             |

### MOD のインストールが終わるまでお待ちください

| Updating pac                             | kages             |
|------------------------------------------|-------------------|
| Packages remaining:<br>Verifying package | 1                 |
| ARSC ACSIM PT4                           | 2023 Ver1.00      |
|                                          | AUTOMATIC UPDATES |
|                                          | Skip updates      |

# MOD の検索を行います(2つ目の MOD)

| ctor2 v1.1133                         |                        |                          |                     | -                                    |
|---------------------------------------|------------------------|--------------------------|---------------------|--------------------------------------|
| ® ٦١                                  | _OCAL CONTE            | NT」を                     | クリック                |                                      |
| CONTENT                               | اد ټ                   | pending updates          |                     | Your Ne                              |
| LOCAL CONTENT<br>Manage local content | CONTENT T STORE Manage | CONTENT<br>store content | C 2 PENDING UP      | DATES<br>dates                       |
| LOCAL CONTENT                         | () Icon legend         | ARSC                     | Q ×                 |                                      |
|                                       |                        |                          |                     | No increase of a start               |
| ARSC 2023                             | 1.0                    | Location<br>Mod          | ×                   | Select items to install or uninstall |
|                                       |                        |                          |                     | AUTOMATIC UPDATES                    |
|                                       |                        |                          |                     |                                      |
|                                       |                        |                          | <b>9</b> [ <b>4</b> | ARSC」と入力                             |
|                                       |                        |                          |                     |                                      |

#### MOD のインストールを行います

| NTENT                                 | S 100                                       | ending.                              | ⑩「ARSC2023」を選択<br>※ITEM TYPE: Leastion |                         |                           |  |
|---------------------------------------|---------------------------------------------|--------------------------------------|----------------------------------------|-------------------------|---------------------------|--|
| LOCAL CONTENT<br>Manage local content | WORKSHOP CONTENT<br>Manage workshop content | STORE CONTEL<br>Manage store content |                                        | Install pending updates |                           |  |
| LOCAL CONTENT                         |                                             | () Icon legend                       | ARSC                                   | <u>م</u> ×              |                           |  |
| Name                                  |                                             |                                      | ITEM TYPE                              |                         |                           |  |
| ARSC 2023                             |                                             | 1.0                                  | Location                               | ×                       | 2 items selected          |  |
| ARSC 2023                             |                                             | 1.0                                  | Mod                                    |                         | 1 item is fully installed |  |
|                                       |                                             |                                      |                                        |                         | AUTOMATIC UPDATES         |  |
|                                       |                                             |                                      |                                        |                         | Install 1 item            |  |
|                                       |                                             |                                      |                                        |                         | Uninstall 1 item          |  |
|                                       |                                             |                                      |                                        |                         | Delete 0 items            |  |
|                                       |                                             | (                                    | 1〕 「ins                                | tall item」を             | クリック                      |  |

MOD のインストールが終わるまでお待ちください

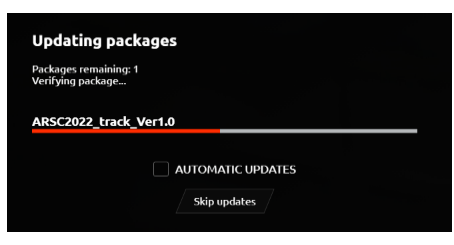

## MOD のインストールを行います(3 つ目の MOD)

| r2 v1.1133<br>CONTENT |                        |                 |          | I⊉ 「ARSC<br>※ITE | 2023」を選択<br>M TYPE: Mod         |
|-----------------------|------------------------|-----------------|----------|------------------|---------------------------------|
|                       | WORKSHOP CONTENT       | STORE CO        |          |                  | gares                           |
| LOCAL CONTENT         | Pranage working contra | (i) Icon legend | ARSC     | × 0              |                                 |
| NAME                  |                        |                 |          |                  |                                 |
| APSC 2023             |                        | 1.0             | Location | ~                | 3 items selected                |
| AR5C 2023             |                        | 1.0             | Mod      | ×                | 2 items are fully installed     |
|                       |                        |                 |          |                  | AUTOMATIC UPDATES               |
|                       |                        |                 |          |                  | Install 1 item                  |
|                       |                        |                 |          |                  | Uninstall 2 items Delete 1 item |
|                       |                        | (               | ⊡ īns    | tall item」を      | クリック                            |

MOD のインストールが終わるまでお待ちください

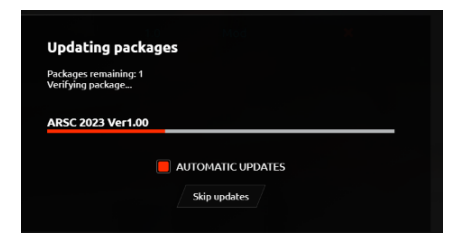

[<]をクリックしメイン画面へ戻ります

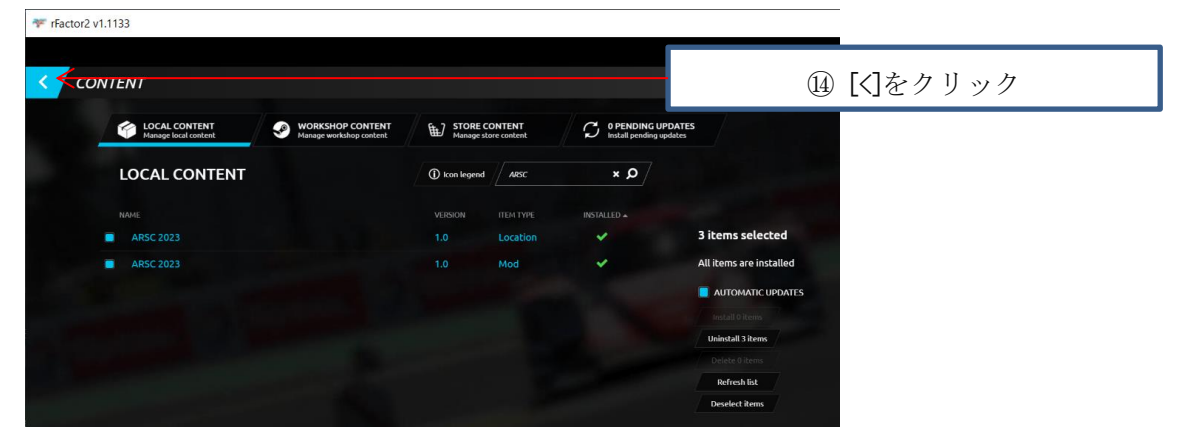

メイン画面に戻ります

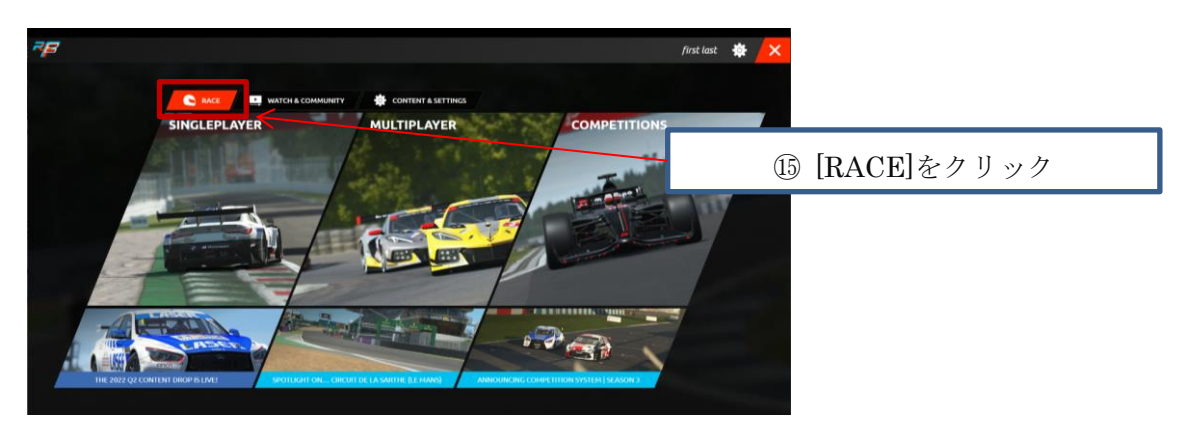

以上で終了となります